## BCDIE 2 école Paramétrage du logiciel à partir de janvier 2000

| Les bases                                                                        | Les mots de passe pour y accéder |
|----------------------------------------------------------------------------------|----------------------------------|
| DATA = fonds de la BCD                                                           | GEST super gestionnaire,         |
| Couleur bleue pour champs, listes, tables.                                       | SAISIE équipe technique,         |
|                                                                                  | BCD autres enseignants,          |
|                                                                                  | ELEVE                            |
| <b>DEMO</b> = base de démonstration livrée par Poitiers.                         | DEMO                             |
| Il est important de l'installer pour utiliser le classeur « Prise en main ».     |                                  |
| Couleur jaune pour champs, listes, tables.                                       |                                  |
| BASEC = réservoir de Poitiers sur cédérom installé sur le disque dur.            | BASEC                            |
| Couleur verte pour champs, listes, tables.                                       |                                  |
|                                                                                  | PEDAG.                           |
| <b>PEDAG</b> = données nécessaires pour effectuer les exercices proposés dans le |                                  |
| document « Activités pédagogiques à l'école élémentaire » d'Alexis Abramé        |                                  |
| Couleur blanche pour champs, listes, tables.                                     |                                  |

NB : Certains ont le droit de changer de base, mais ce n'est pas souhaitable pour éviter une navigation trop complexe.

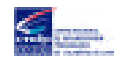

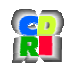

| Mots de passe crées par Poitiers                    | Bases          | Droits                                            | Mode de recherche<br>par défaut |
|-----------------------------------------------------|----------------|---------------------------------------------------|---------------------------------|
| GEST                                                | \DATA          | Tous les droits                                   | Expert                          |
| Le premier mot de passe à toujours tous les droits, | Base 2 :\DEMO  |                                                   |                                 |
| il ne peut être supprimé .                          | Base 3 :\PEDAG |                                                   |                                 |
|                                                     | Base 4 :\BASEC |                                                   |                                 |
| ELEVE                                               | \ <b>DATA</b>  | CONSULTER                                         | Simple                          |
|                                                     |                | Sauf Supprimer, Saisir, Table                     |                                 |
|                                                     |                | CHERCHER                                          |                                 |
|                                                     |                | Sauf Supprimer, Changer, Formats, Disque, Presse- |                                 |
|                                                     |                | papier, Etats                                     |                                 |
|                                                     |                | EMPRUNTER                                         |                                 |
|                                                     |                | Sauf Supprimer, Saisir, Table                     |                                 |
|                                                     |                | RAPPORTER                                         |                                 |
|                                                     |                | Sauf Supprimer, Saisir, Table                     |                                 |
|                                                     |                | PARAMETRER décocher                               |                                 |
| DEMO                                                | \DEMO          | Tous les droits dans EDITER, RECHERCHER, INSERER  | Simple                          |
|                                                     |                | OUTILS                                            |                                 |
|                                                     |                | Sauf Autoriser, Paramétrer, Transférer            |                                 |
| MATER                                               | \DATA          | Tous les droits dans EDITER, RECHERCHER, INSERER  | Interface maternelle            |
| Uniquement sur le 4° bouton !                       |                |                                                   |                                 |
| Ne pas effacer le mot de passe MATER, même si       |                | OUTILS                                            |                                 |
| l'interface maternelle n'est pas utilisée.          |                | Sauf Autoriser, Paramétrer, Transférer            |                                 |

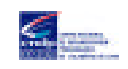

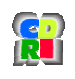

| Mots de passe crées par Poitiers | Bases          | Droits                                           | Mode de recherche |
|----------------------------------|----------------|--------------------------------------------------|-------------------|
|                                  |                |                                                  | par défaut        |
| BASEC                            | \ <b>BASEC</b> | Tous les droits dans EDITER, RECHERCHER, INSERER | Expert            |
|                                  | Base 2 :\DATA  |                                                  |                   |
|                                  |                | OUTILS                                           |                   |
|                                  |                | Sauf Autoriser, Paramétrer, Transférer           |                   |
| PEDAG                            | \ <b>PEDAG</b> | Tous les droits dans EDITER, RECHERCHER, INSERER | Simple            |
|                                  | Base 2 :\DATA  |                                                  |                   |
|                                  |                | OUTILS                                           |                   |
|                                  |                | Sauf Autoriser, Paramétrer, Transférer           |                   |
|                                  |                |                                                  |                   |

| Mots de passe ajoutés par l'Académie de Lyon | Bases          | Droits                                                 | Mode de recherche<br>par défaut |
|----------------------------------------------|----------------|--------------------------------------------------------|---------------------------------|
| SAISIE                                       | \ <b>DATA</b>  | Tous les droits dans EDITER, RECHERCHER, INSERER       | Expert                          |
|                                              | Base 2 :\BASEC |                                                        |                                 |
|                                              |                | OUTILS                                                 |                                 |
|                                              |                | Sauf Autoriser, Paramétrer, Transférer, Remise à zéro, |                                 |
|                                              |                | Droits                                                 |                                 |
| BCD                                          | \ <b>DATA</b>  | EDITER                                                 | Simple                          |
|                                              |                | Sauf Supprimer, Saisir, Table                          |                                 |
|                                              |                | Saisir n'est conservé que dans Réservations, Prêts     |                                 |
|                                              |                |                                                        |                                 |
|                                              |                | RECHERCHER                                             |                                 |
|                                              |                | Sauf Supprimer, Changer, Formats, Disque, Presse-      |                                 |
|                                              |                | papier, Etats                                          |                                 |
|                                              |                |                                                        |                                 |
|                                              |                | INSERER                                                |                                 |
|                                              |                | Décocher                                               |                                 |
|                                              |                |                                                        |                                 |
|                                              |                | OUTILS                                                 |                                 |
|                                              |                | Sauf Autoriser, Paramétrer, Transférer, Remise à zéro, |                                 |
|                                              |                | Droits                                                 |                                 |

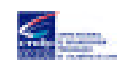

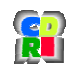

Entrer dans BCDI 2 Ecole avec le mot de passe « GEST ».

Choisir le menu Outils/Autoriser.

Cliquer sur un nouveau bouton, l'écran suivant apparaît :

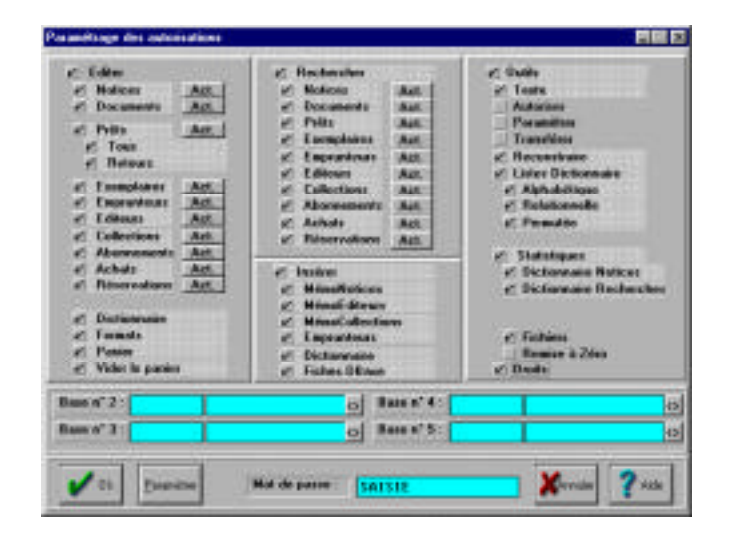

Saisir le nouveau mot de passe dans le champ « Mot de passe », puis décocher les autorisations en suivant les indications des tableaux précédents.

Puis cliquer sur le bouton [Paramétrer] :

Entrer le chemin d'accès de la base : ..\ NOM de la base (DATA, DEMO ...) Modifier éventuellement la durée du prêt Adapter la couleur des champs, des listes, des tables Cocher le mode de recherche souhaité Vérifier que l'imprimante est correctement déclarée.

| 'seasof it ages the l                                | ogiciel       |               |                                         |                    | 881       |
|------------------------------------------------------|---------------|---------------|-----------------------------------------|--------------------|-----------|
| Dorde habitual                                       | n da Pala 🛛 🚺 |               | Tunnin den darm                         | der: VOUTA         | le        |
| Total de sites                                       | no Divent     | Collections : | Oires                                   | Becaments          | Dives     |
| Editors                                              | (Beres        | Abonnents:    | Olivees .                               | Million            | Divest    |
| Trengtone (                                          | (Bress        | Improvingen   | Grone .                                 | Bisserukere:       | Devesi    |
| 1180                                                 | Siver .       | Achair:       | Olver                                   |                    |           |
| Coulina Briton<br>Coulina Lables<br>Accilit & In Sen | Lachara at    |               | 1 1 2 1 1 1 1 1 1 1 1 1 1 1 1 1 1 1 1 1 |                    |           |
| Mode on Place                                        | toube :       | Torster:      | Pace                                    | Taxe de stea       |           |
| STieple -                                            |               | F 1#1         | - Les                                   | * Sales<br>Mercall | Mades     |
| + Lord                                               |               |               | Find                                    | I and              |           |
| Policy Tests                                         | Toks Berry    | ( September ) |                                         | 0.00               | Anten Les |

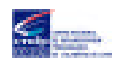

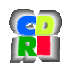